# How to Use Online Designer on the Mainland PBA Merch Store

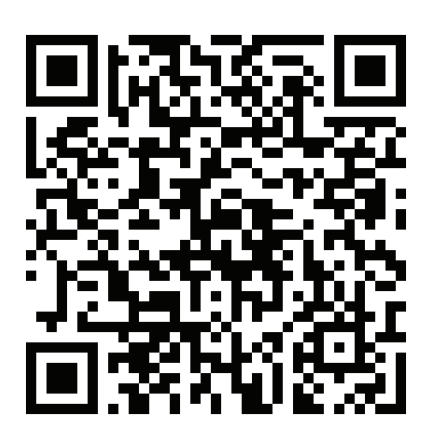

https://stores.inksoft.com/mainland\_pba\_local\_77/shop/home

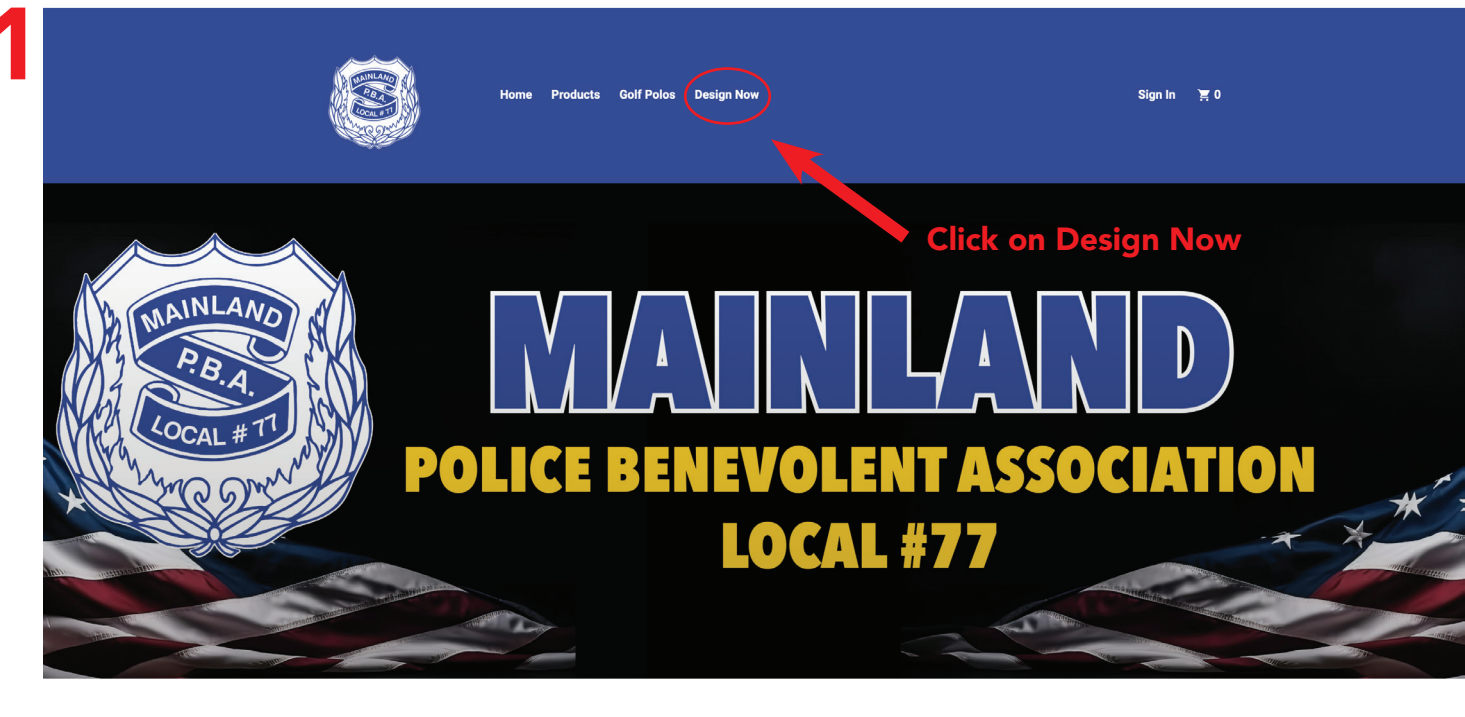

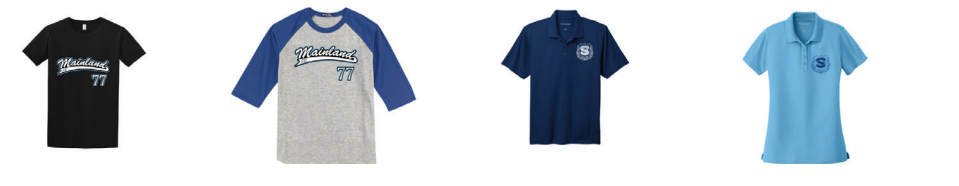

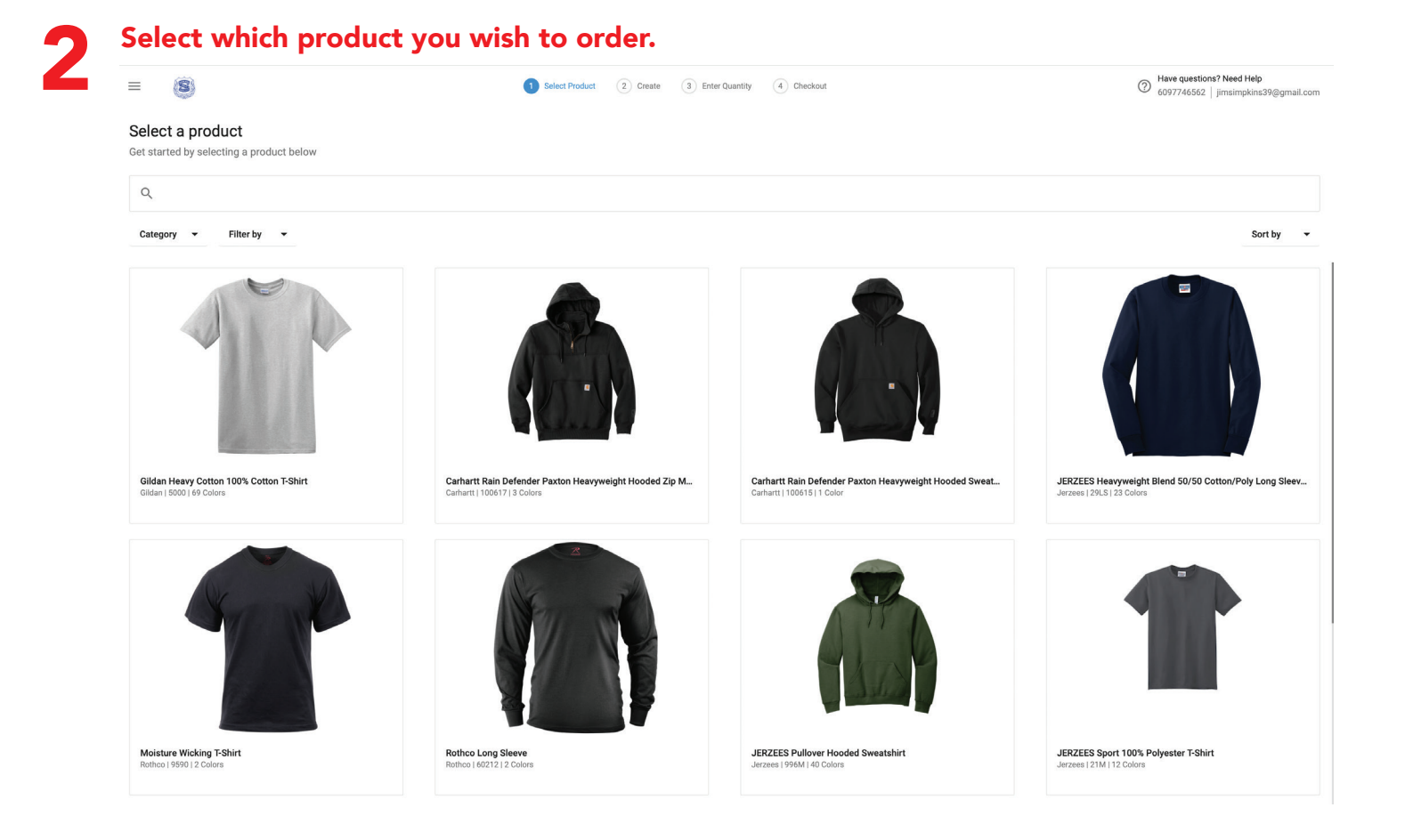

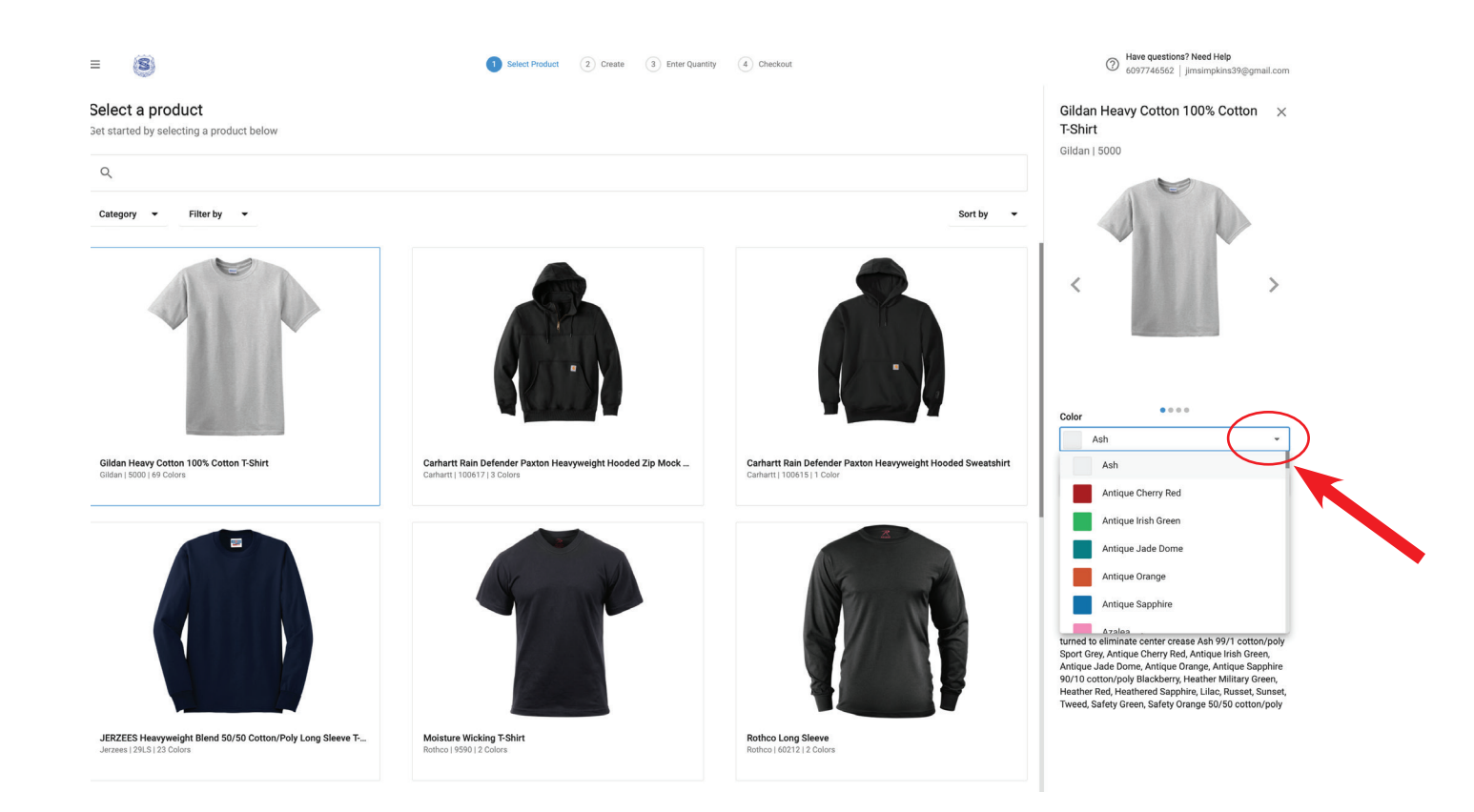

#### After you selected your product and color click DESIGN NOW.

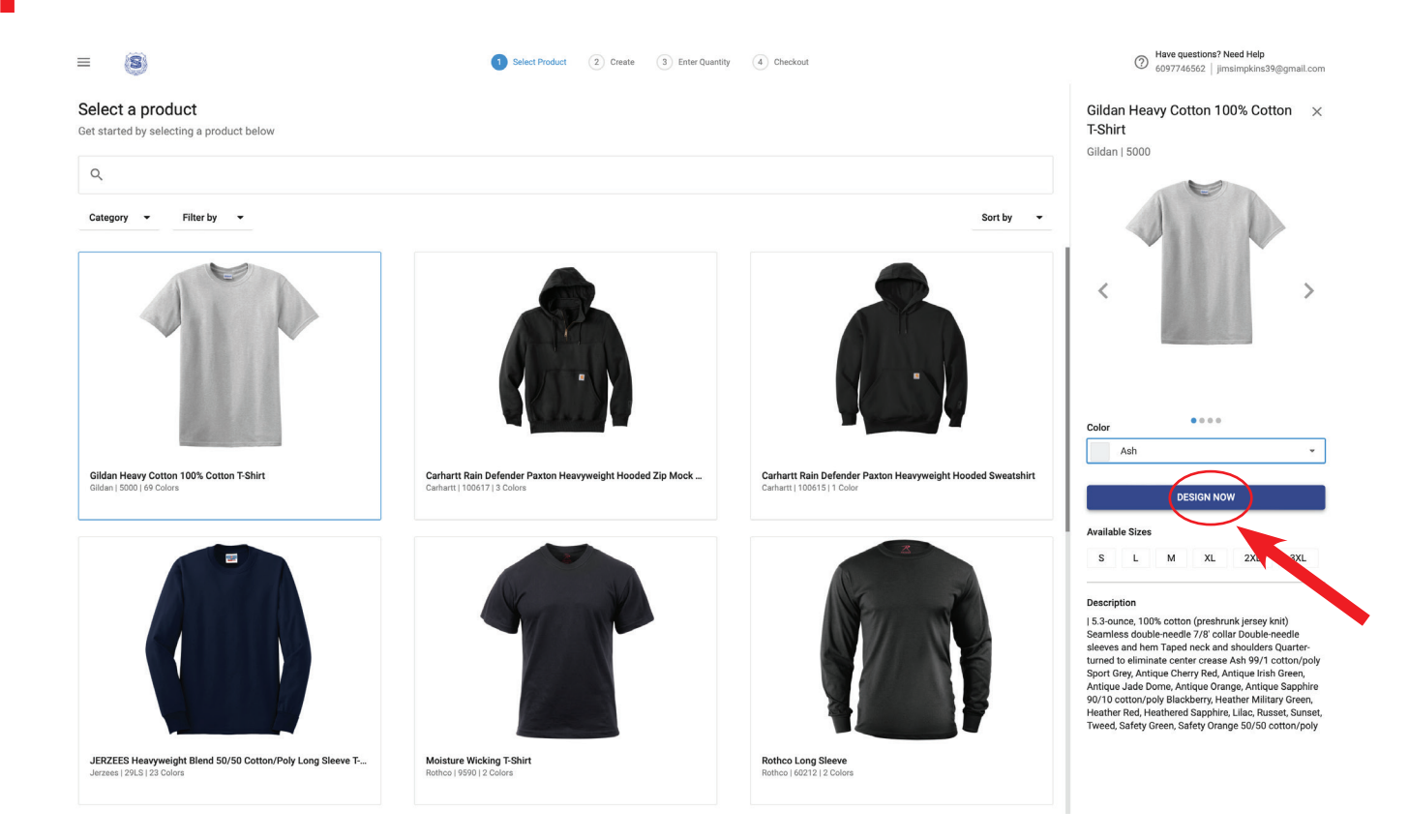

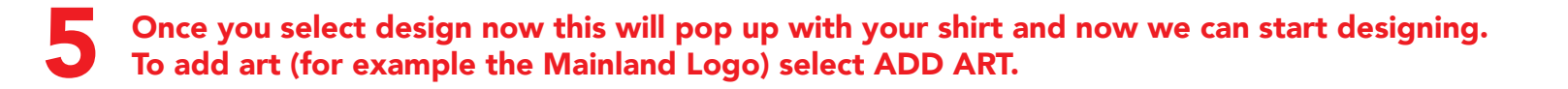

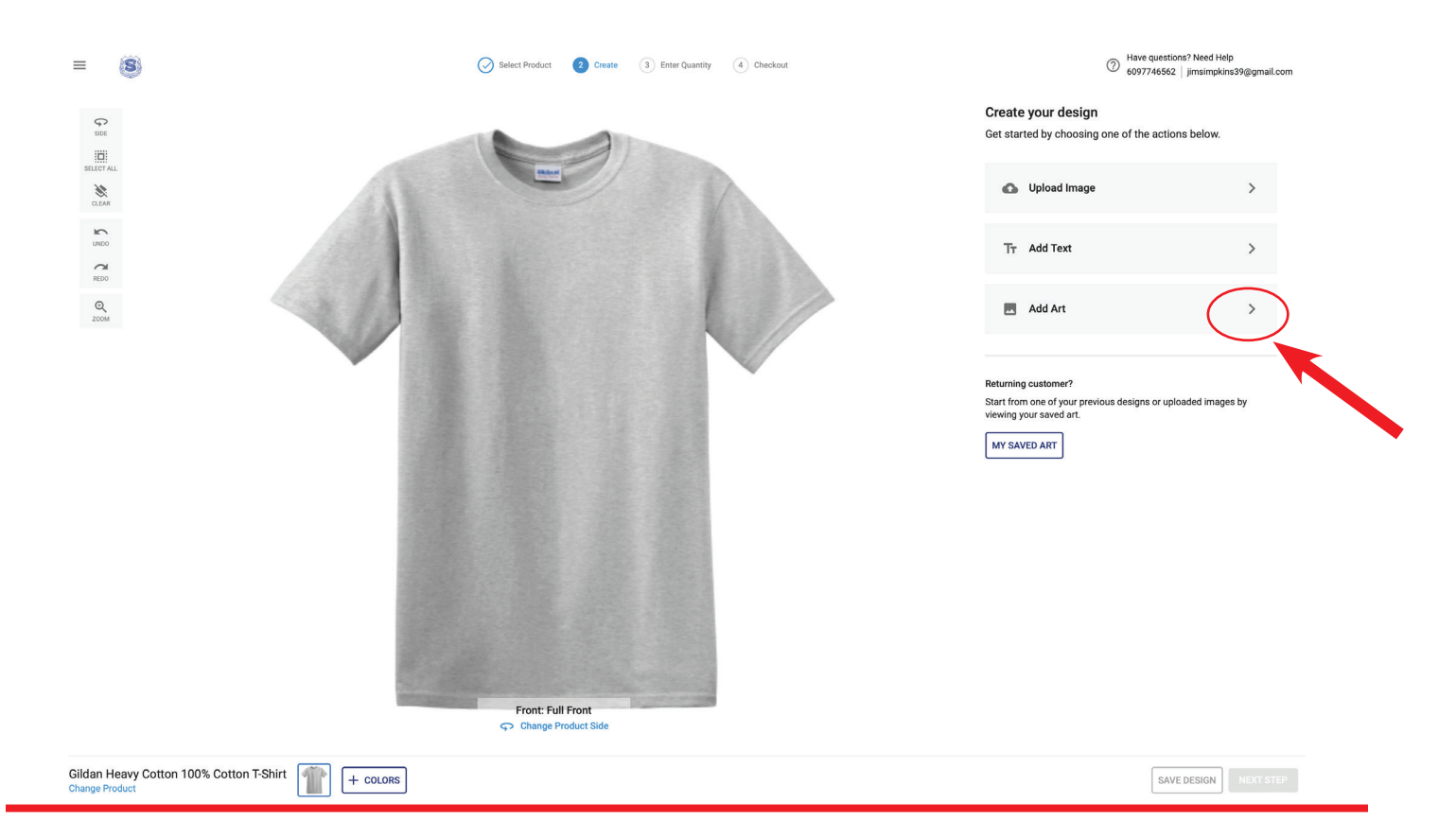

#### After you select Add Art this window pops up. To add the Mainland Logo go to **BROWSE DESIGN IDEAS**

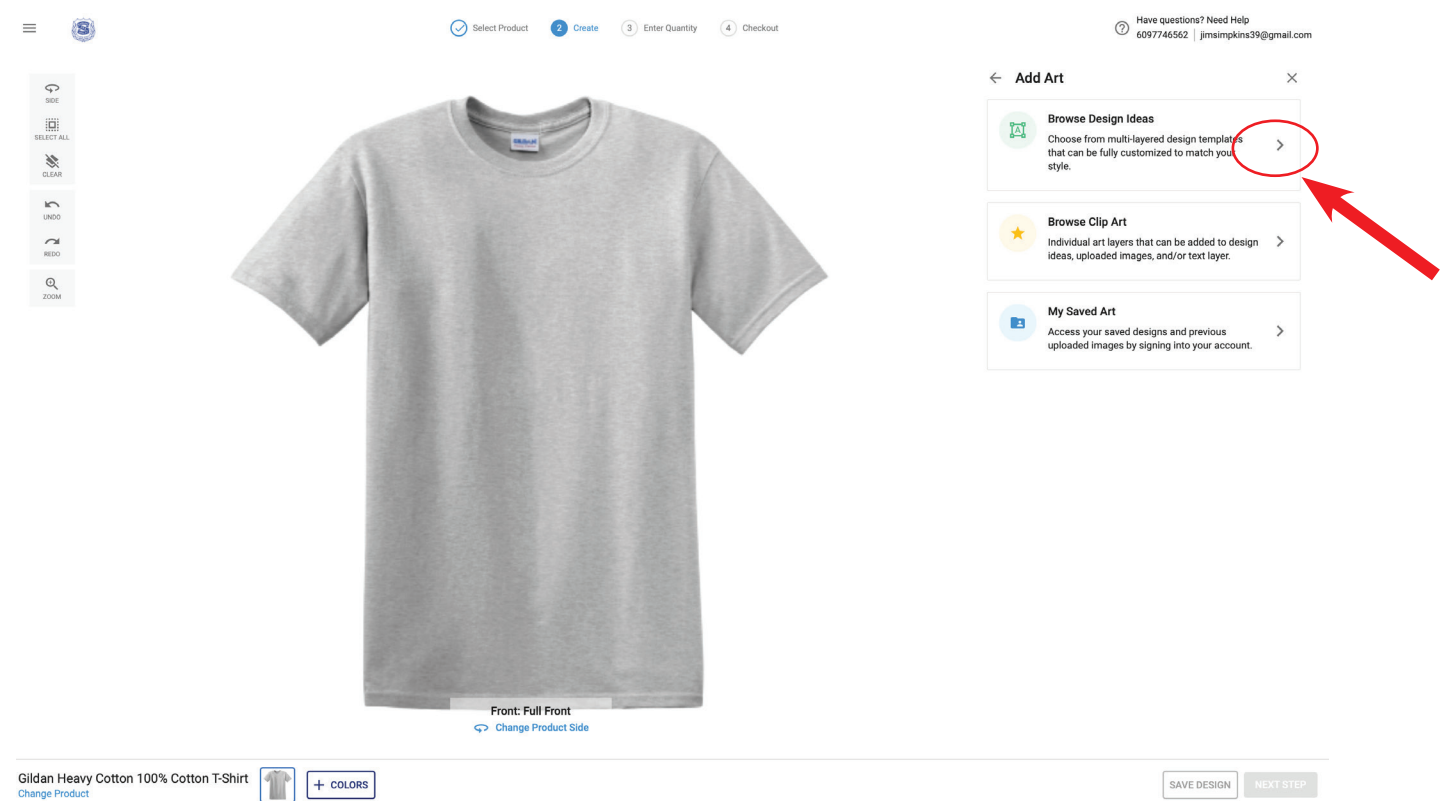

### When you select Design Ideas in Categories you will see Mainland P.B.A. Click Mainland P.B.A. to see the choices avaiable.

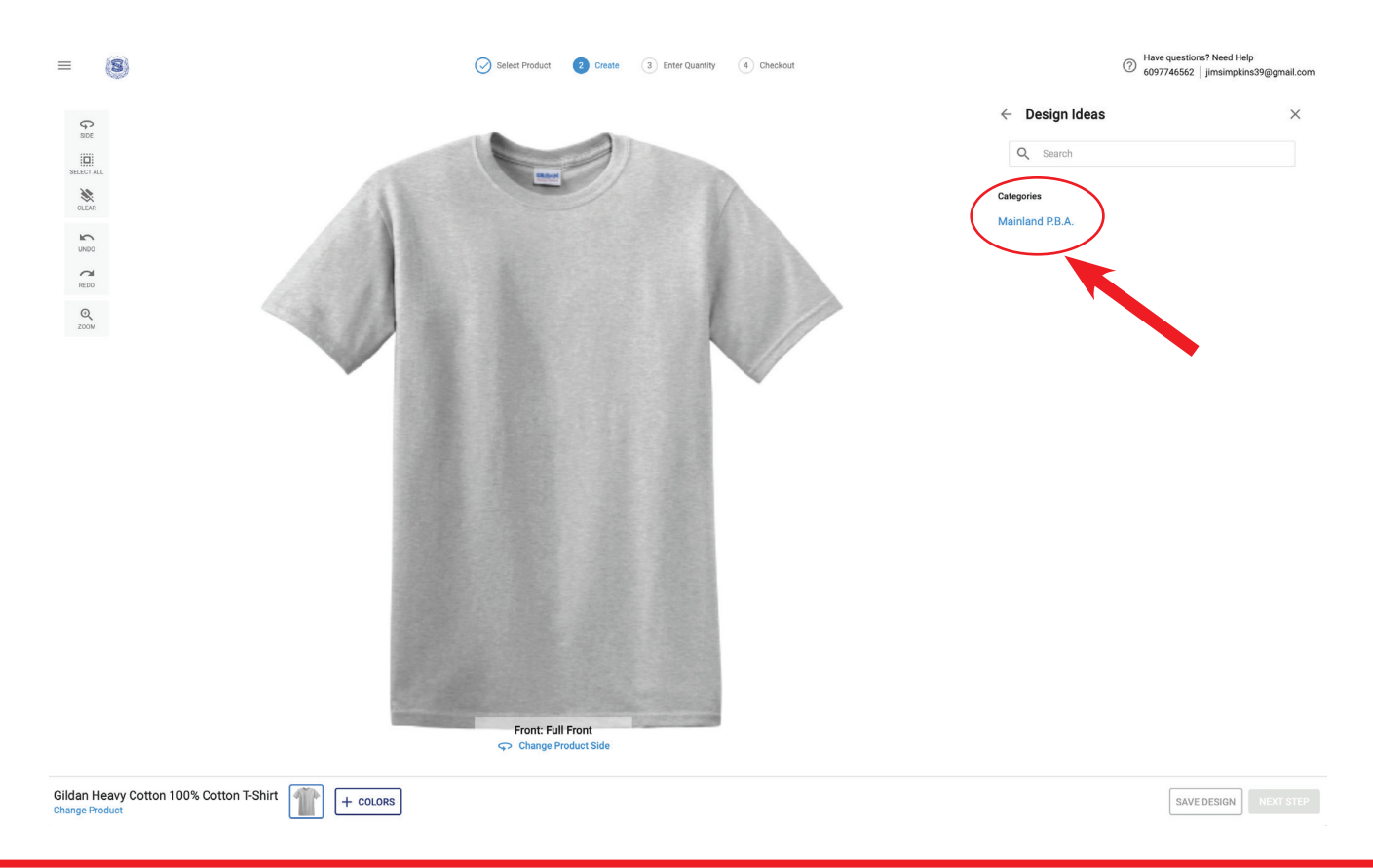

8

On the right you can see the logos that are preloaded onto the Merch Store. To add the Mainland Logo to the shirt click on the logo once. On the next page you will see the logo on the shirt.

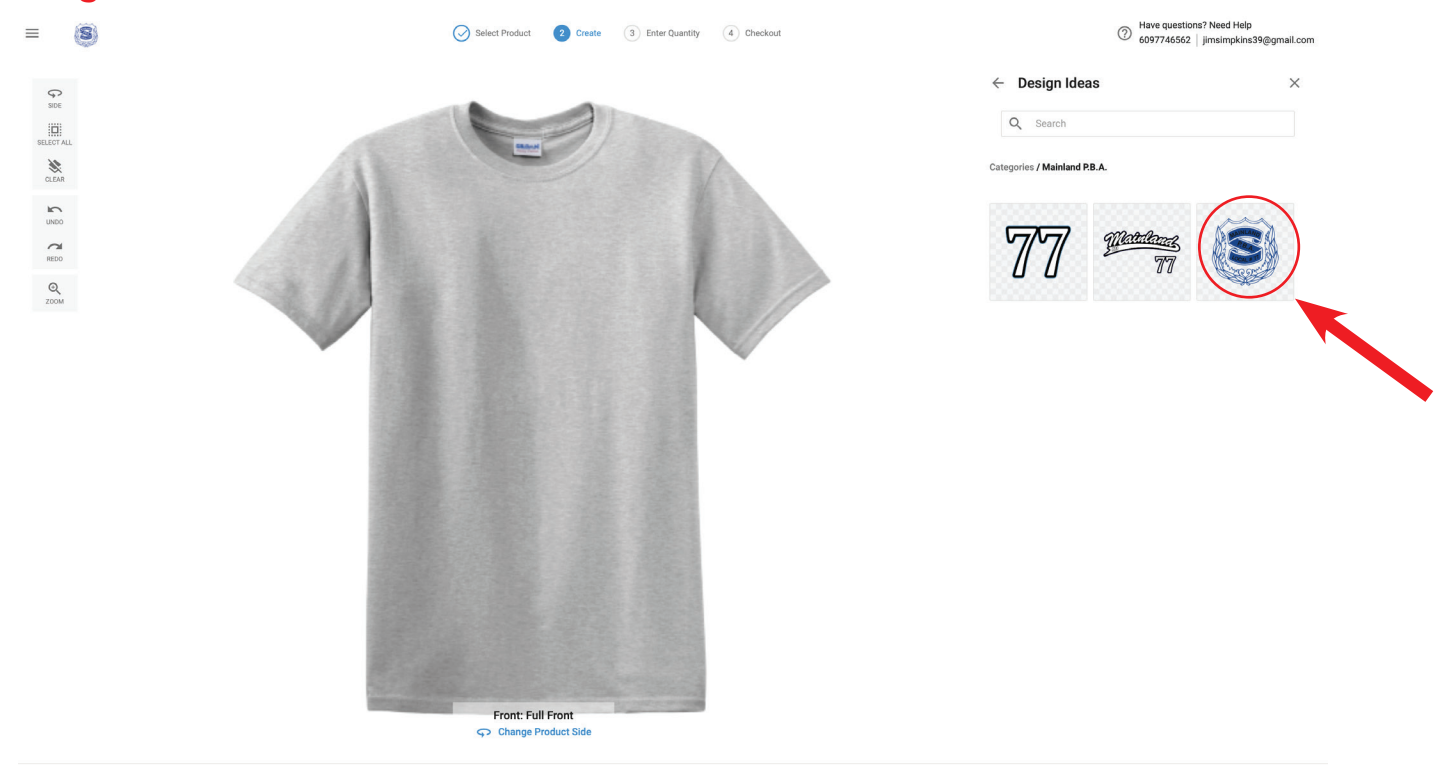

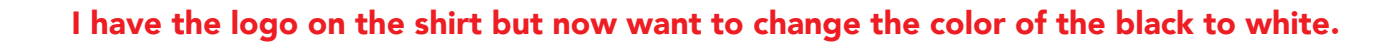

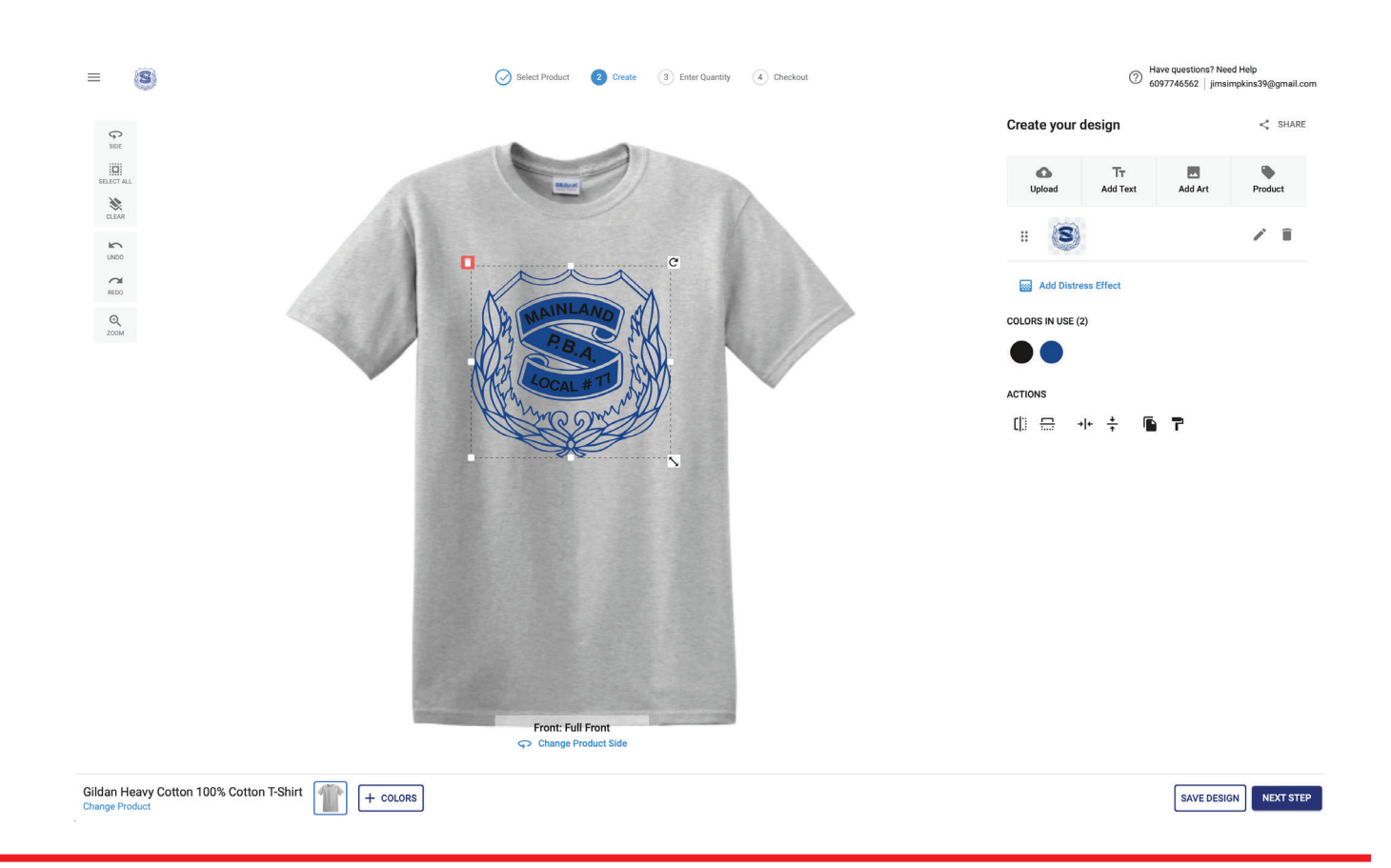

When I click on the color in use I can change them to any color shown in colors. I chose white and it will show you a preview on the shirt. I can also change the size with and rotation using .

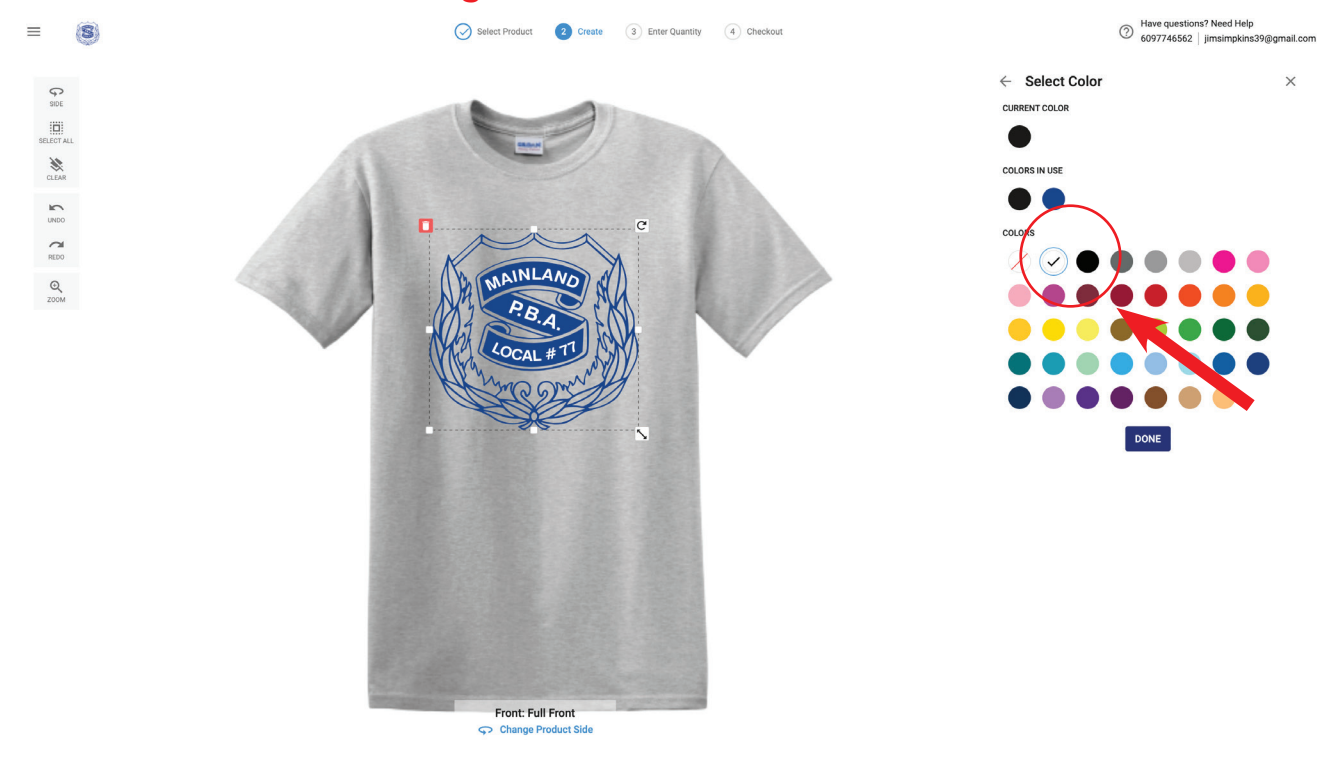

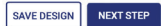

#### I decided I want to do a left chest instead of a full front. I just have to select Change Product Side and a window will pop up of all the locations I can put artwork.

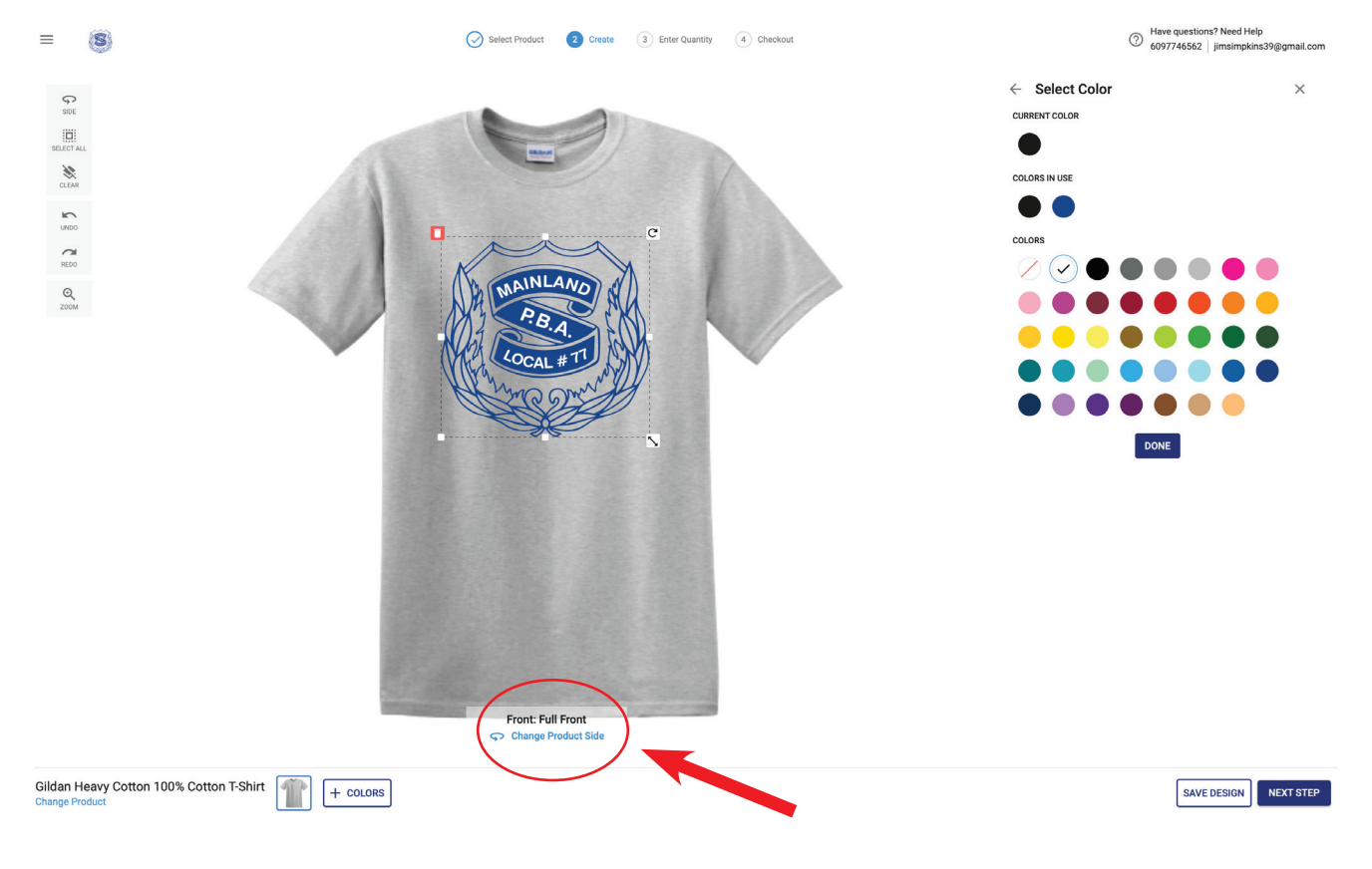

#### **1 2** Once you click change product side you can select where you want the logo.

#### Change Product Side

Click on the side and print location you would like to decorate. You can only choose one location per side.

Front

Full Front

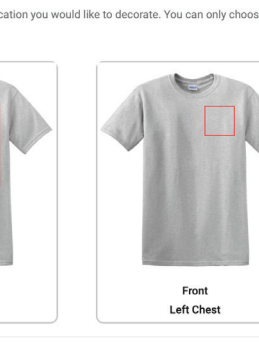

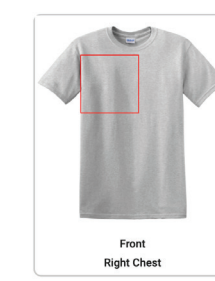

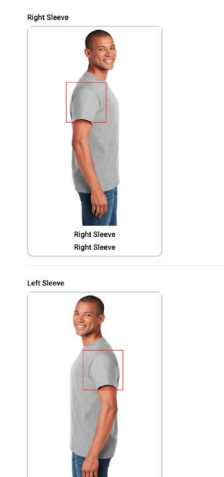

Back

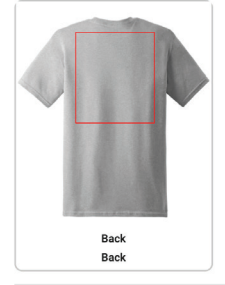

## 13 I selected left chest and it automatically resized the artwork to add a left chest. You will notice that on the front it says Left Chest. Now I want to add a back. I just select change product side again and click on back.

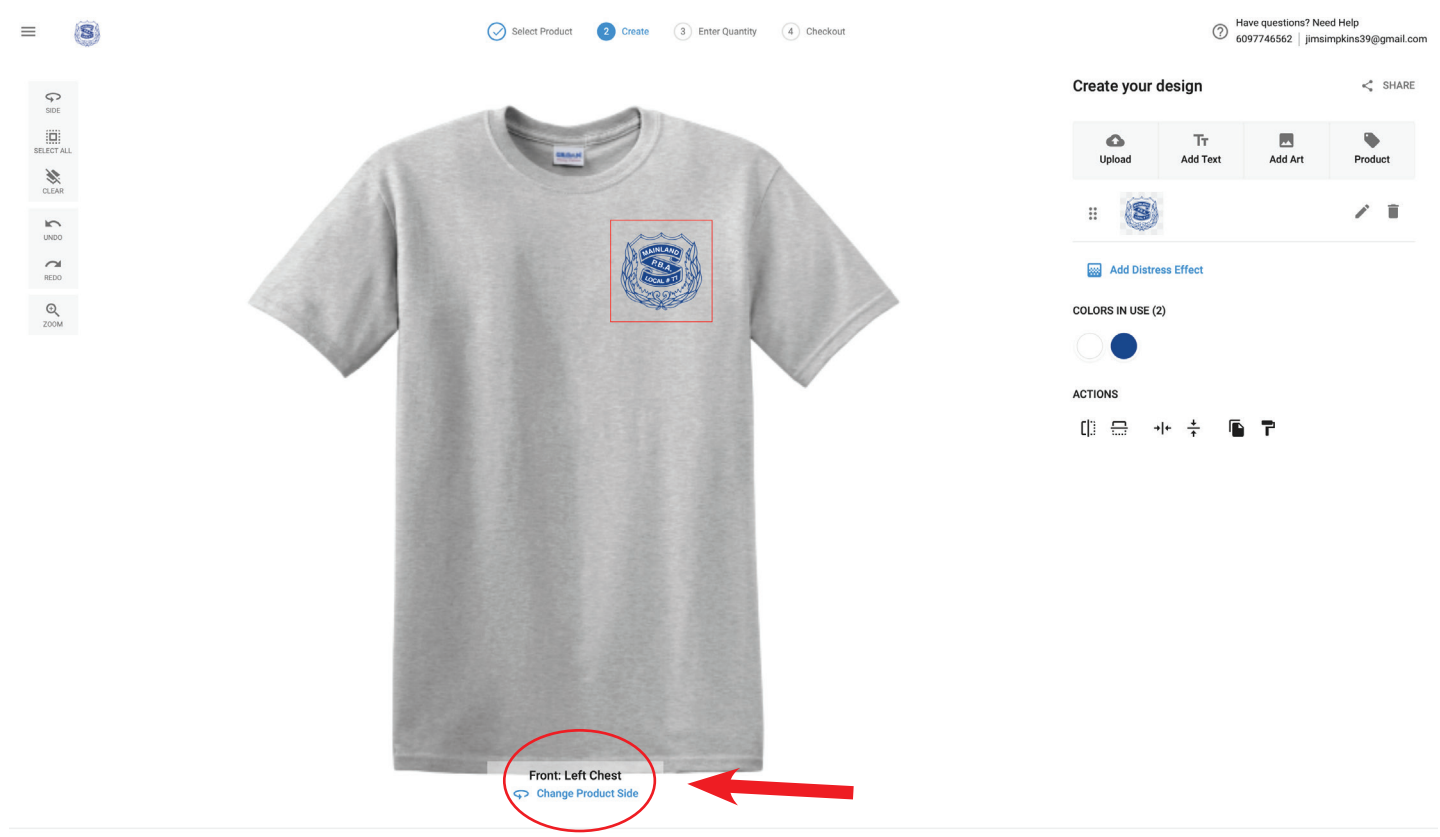

#### Once I changed the back it brings me back to the create your design page. I just add my artwork again by going to Add Art > Browse Design Ideas > Select Mainland PBA. I change my colors again from black to white in the logo.

| =       | 8              | Select Product 2 Create 3 Enter Que | ntity (4) Checkout | Have questions? Need Help<br>6097746562   jimsimpkin                                                        | o<br>s39@gmail.com |
|---------|----------------|-------------------------------------|--------------------|----------------------------------------------------------------------------------------------------|--------------------|
| su<br>E |                |                                     |                    | Create your design<br>Get started by choosing one of the actions below.                                     |                    |
| SELEC   | TALL<br>AA     |                                     |                    | 🚯 Upload Image                                                                                              | >                  |
|         | 200<br>200     |                                     |                    | T <sub>T</sub> Add Text                                                                                     | >                  |
| Zoo     | R <sub>M</sub> |                                     |                    | Add Art                                                                                                    | >                  |
|         |                |                                     |                    | Returning customer?<br>Start from one of your previous designs or uploaded image<br>viewing your saved art. | s by               |
|         |                | 0.11                                |                    | MY SAVED ART                                                                                                |                    |
|         |                |                                     |                    |                                                                                                    |                    |
|         |                |                                     |                    |                                                                                                    |                    |
|         | 1              | Back: Back                          |                    |                                                                                                    |                    |
|         |                | Change Product Side                 |                    |                                                                                                    |                    |

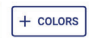

#### 5 Now it shows me the back with the correct color. I want to add a left sleeve with a flag. I just select Change Product Side.

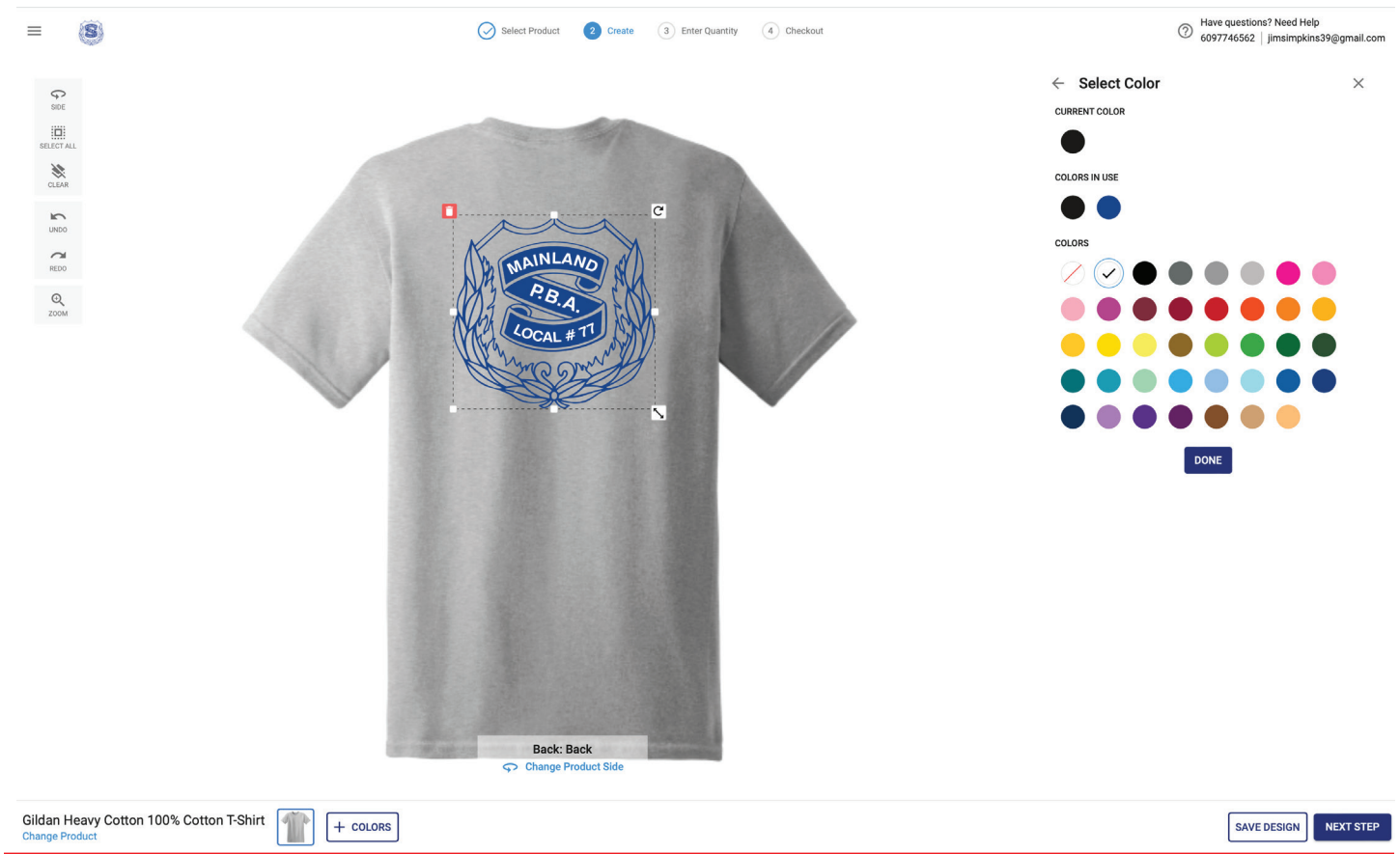

When I select change product side it shows me all the locations I have on my shirt. Now I am going to do a flag on the right sleeve. I select right sleeve. if you scroll down on the page a left sleeve is also avaibale.

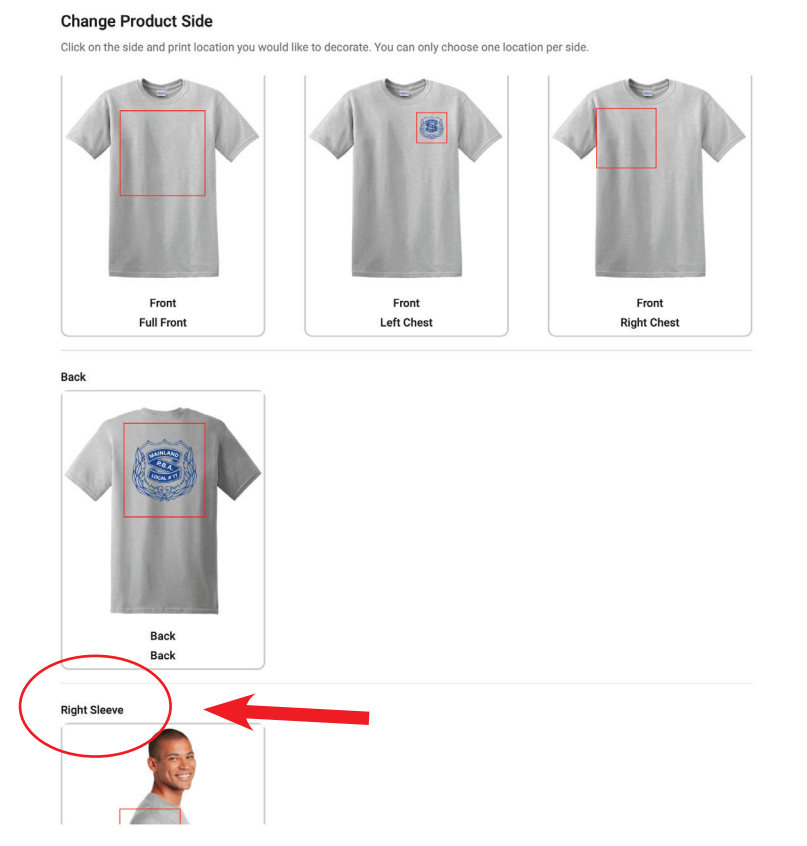

## **17** Now I want to create my design so I go to Add Art.

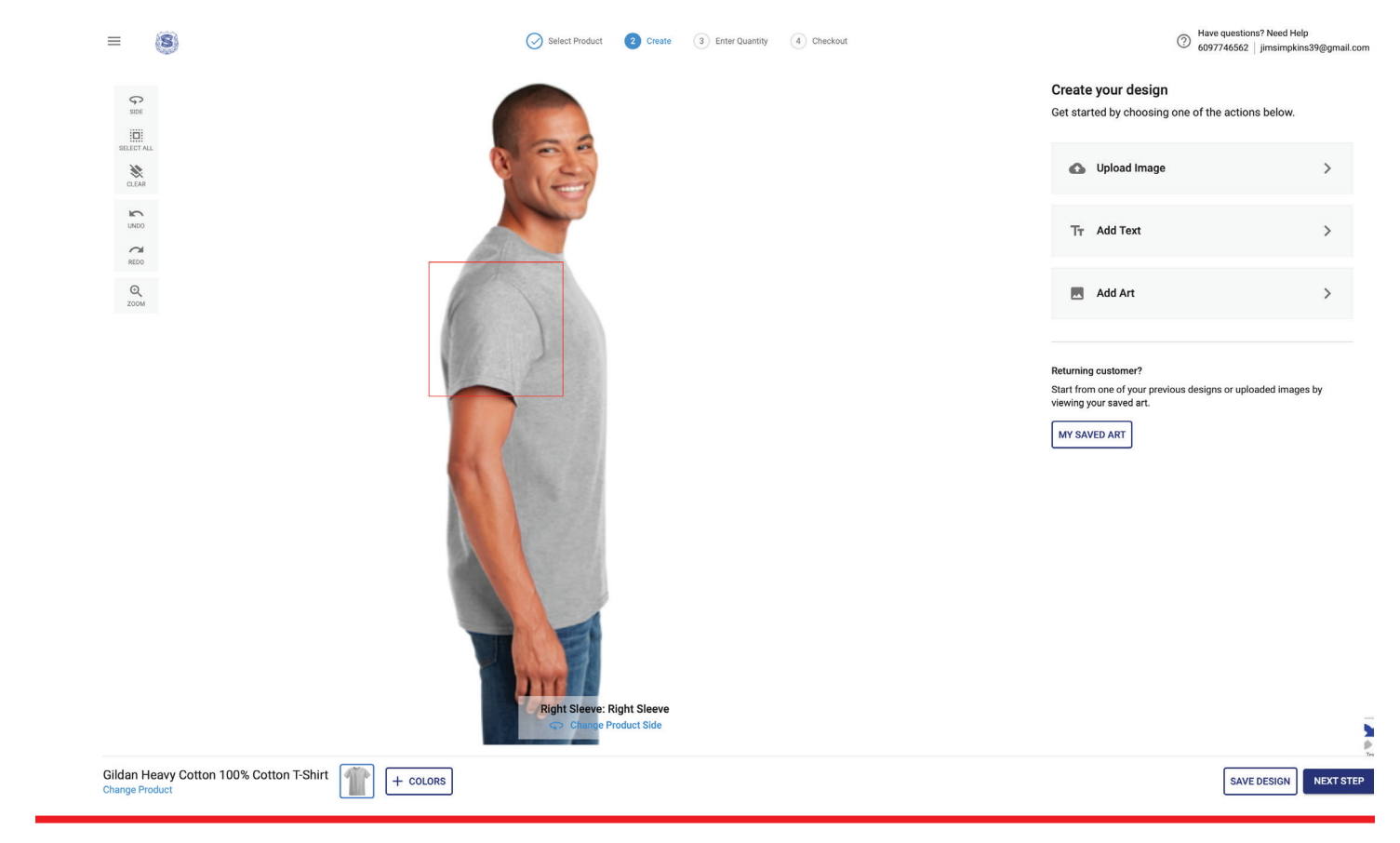

#### I want to add a flag so all the artwork that is generic I go to Browse Clip Art.

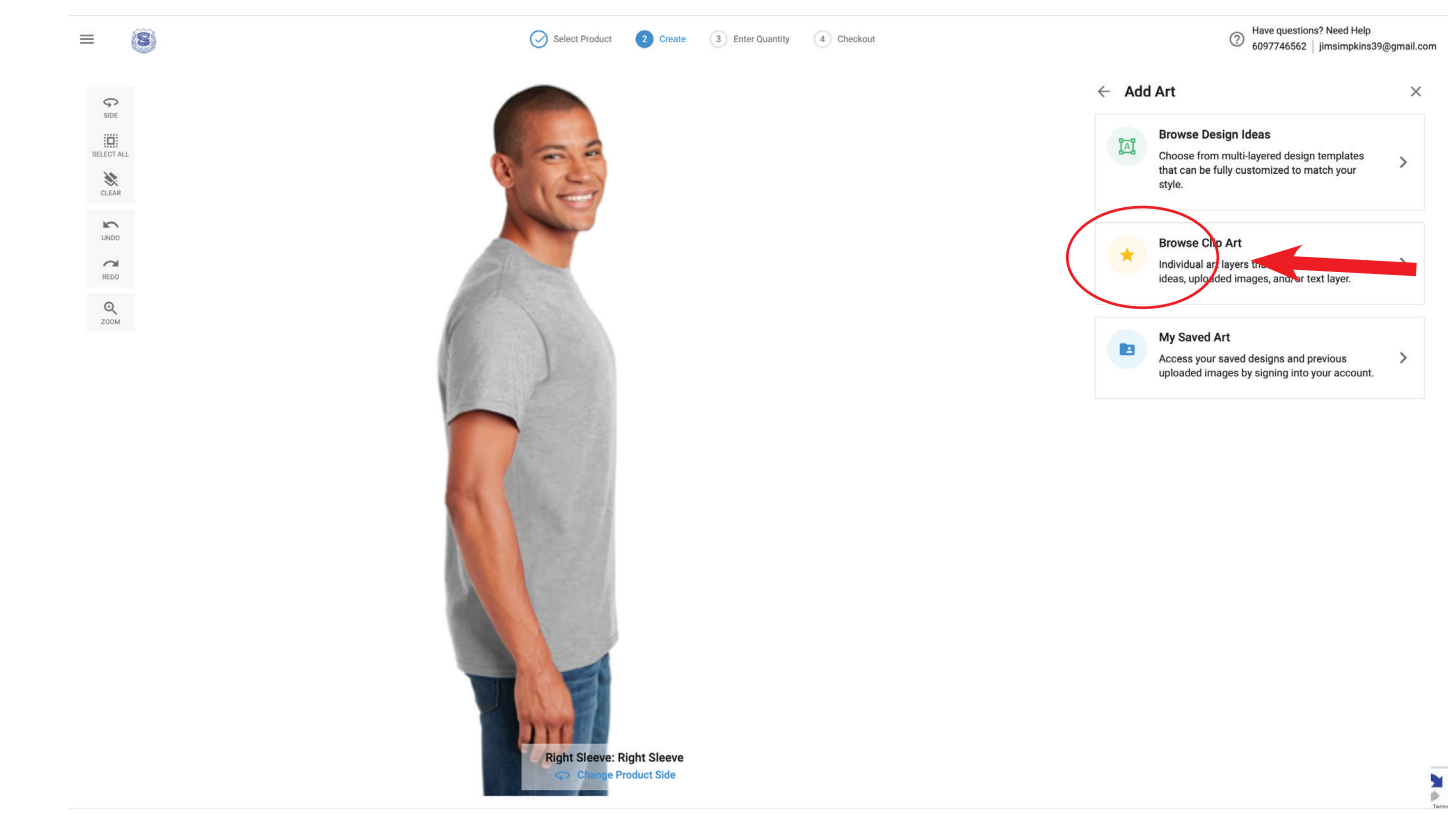

#### The flag artwork is in the Patriotic page. There is a lot of clip art you can look through to add to your shirt.

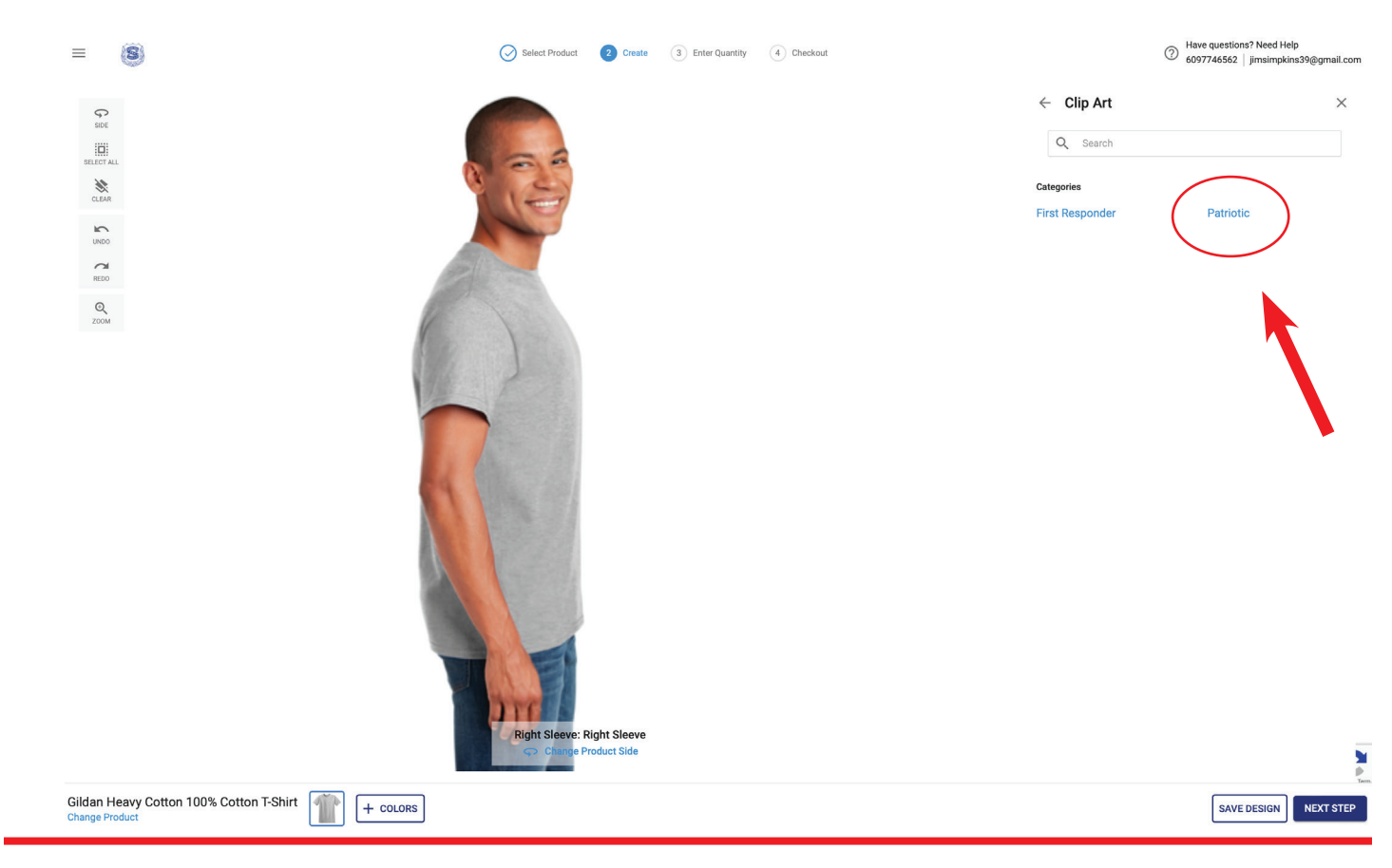

#### The options for the clip art are on the right. I chose the black and white flag.

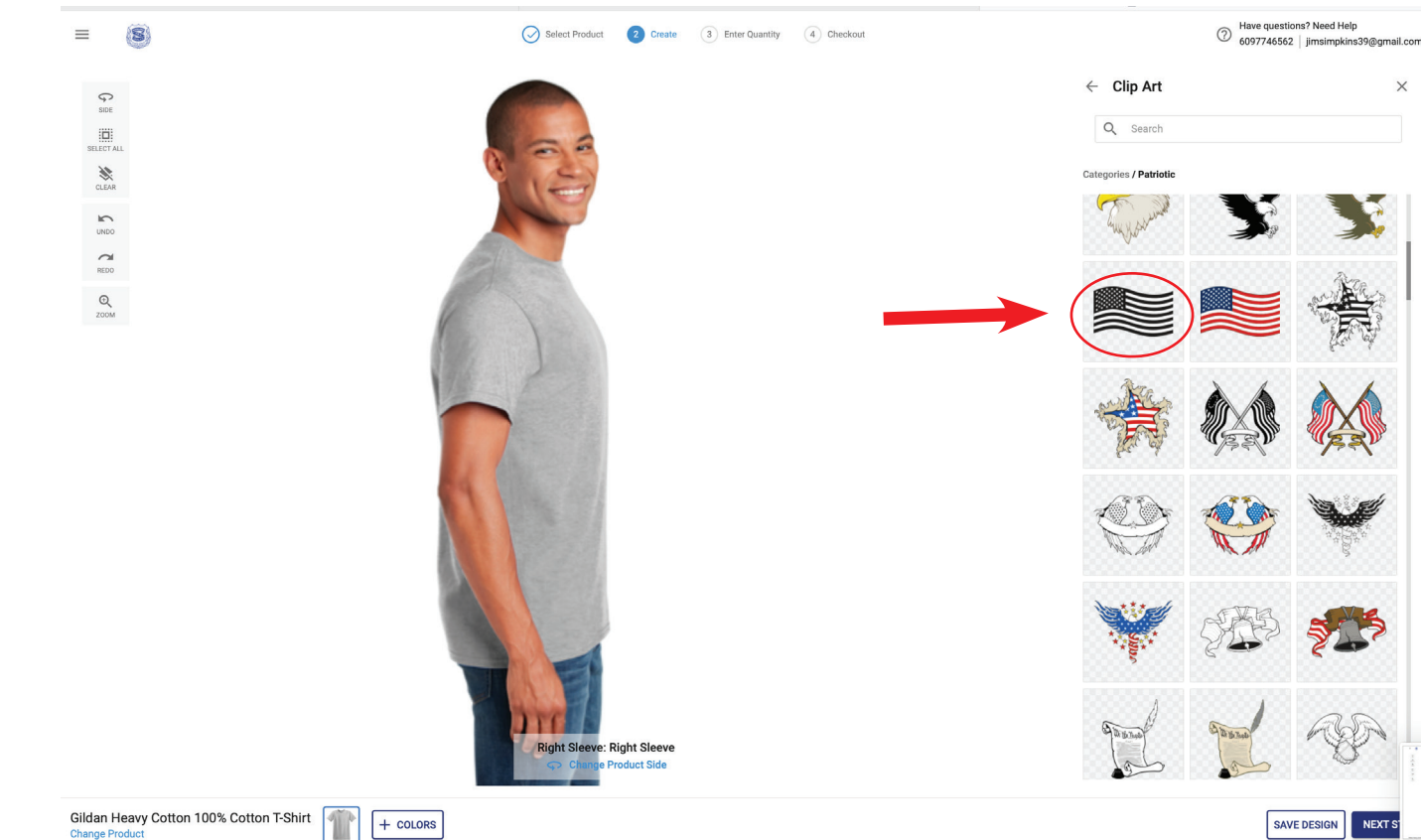

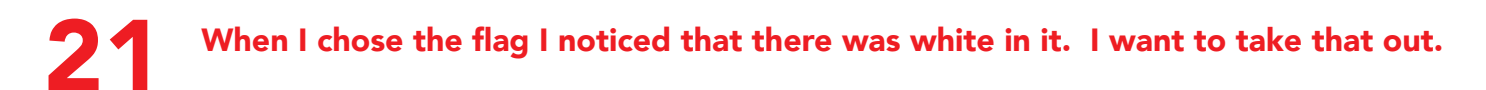

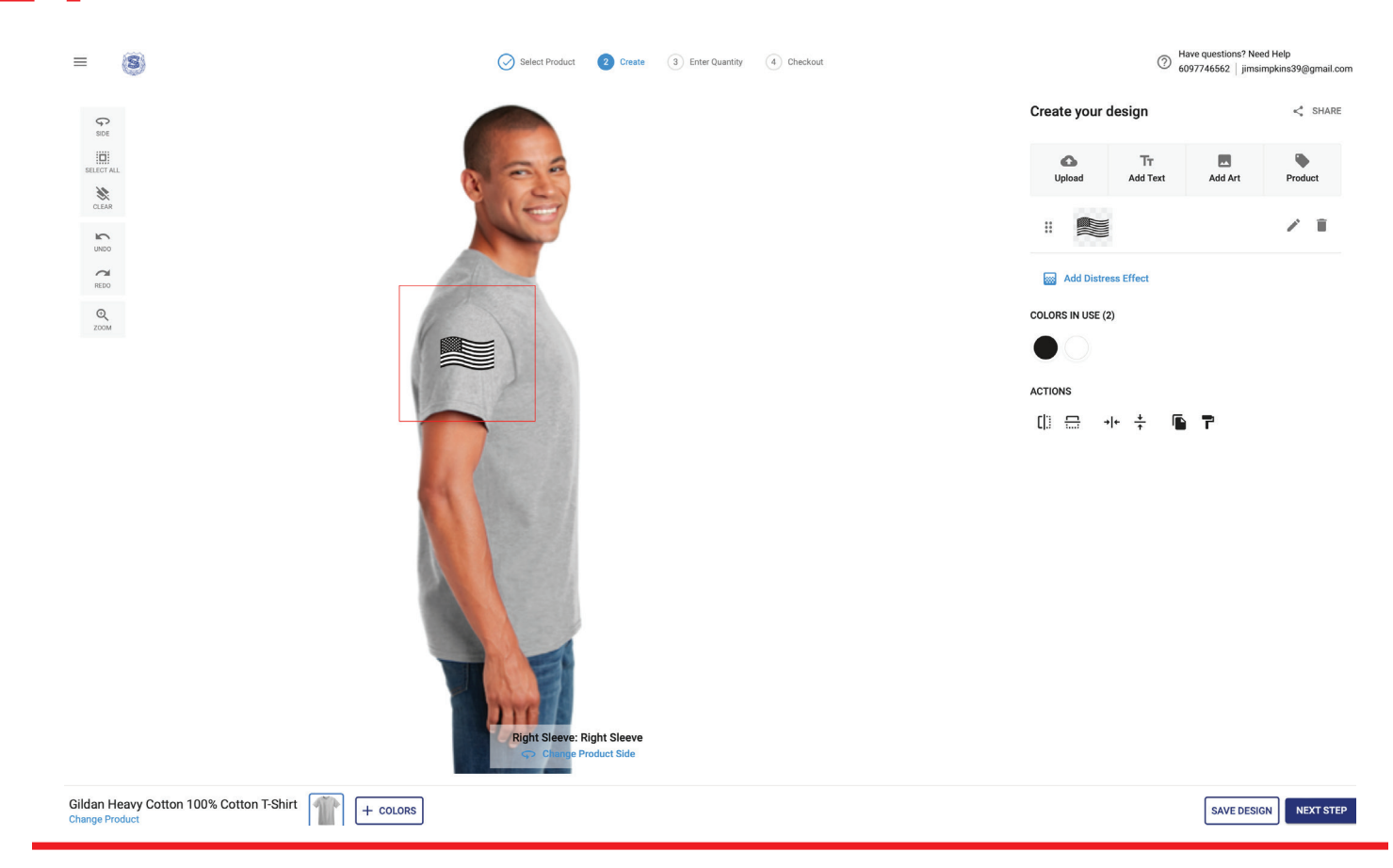

### **22** I use my COLORS IN USE to remove the white and select Transparent (the circle with the line through it)

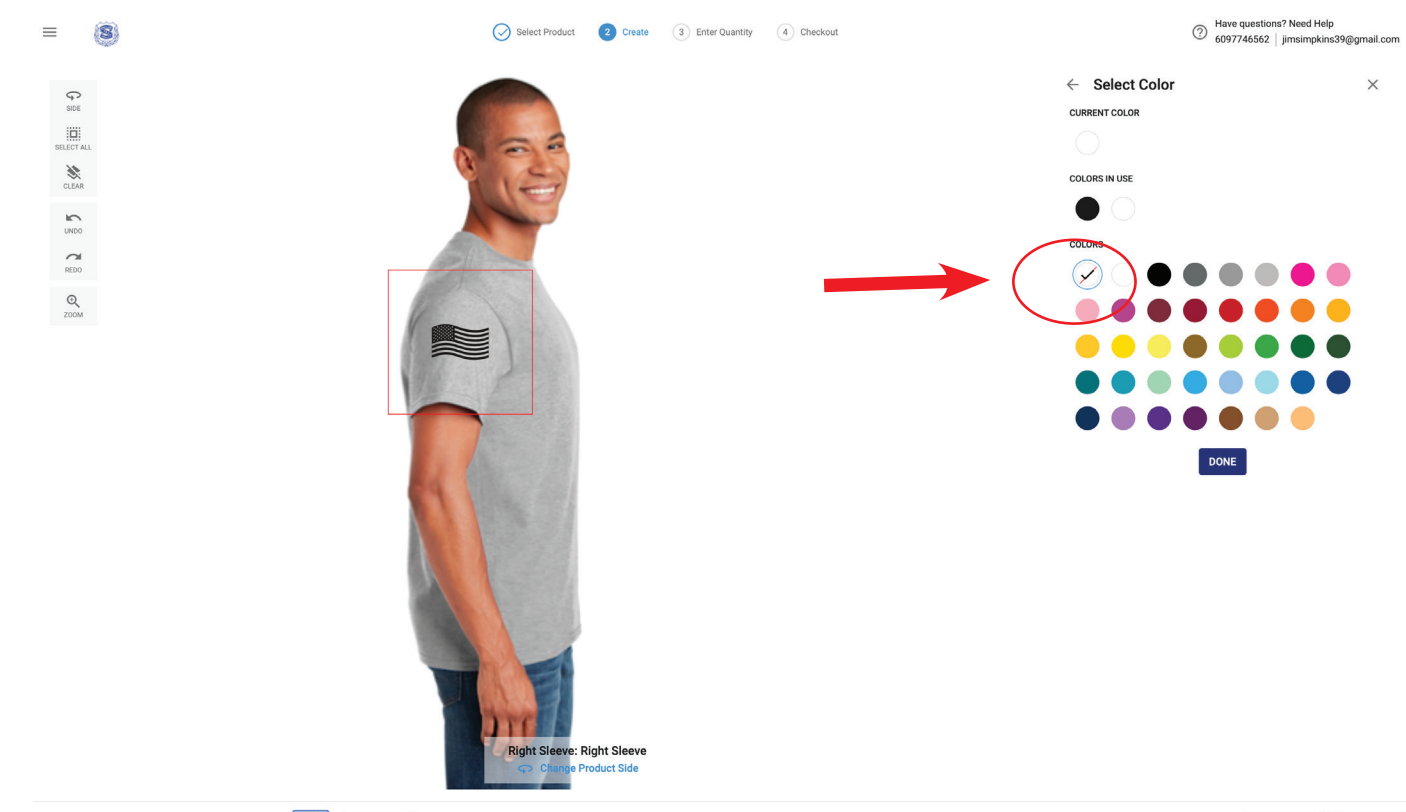

## The rules of the American Flag is that the field should be leading. I have to flip the flag so that the field is towards the front. Once I am happy with my artowrk and are ready to put in quantities I click NEXT STEP.

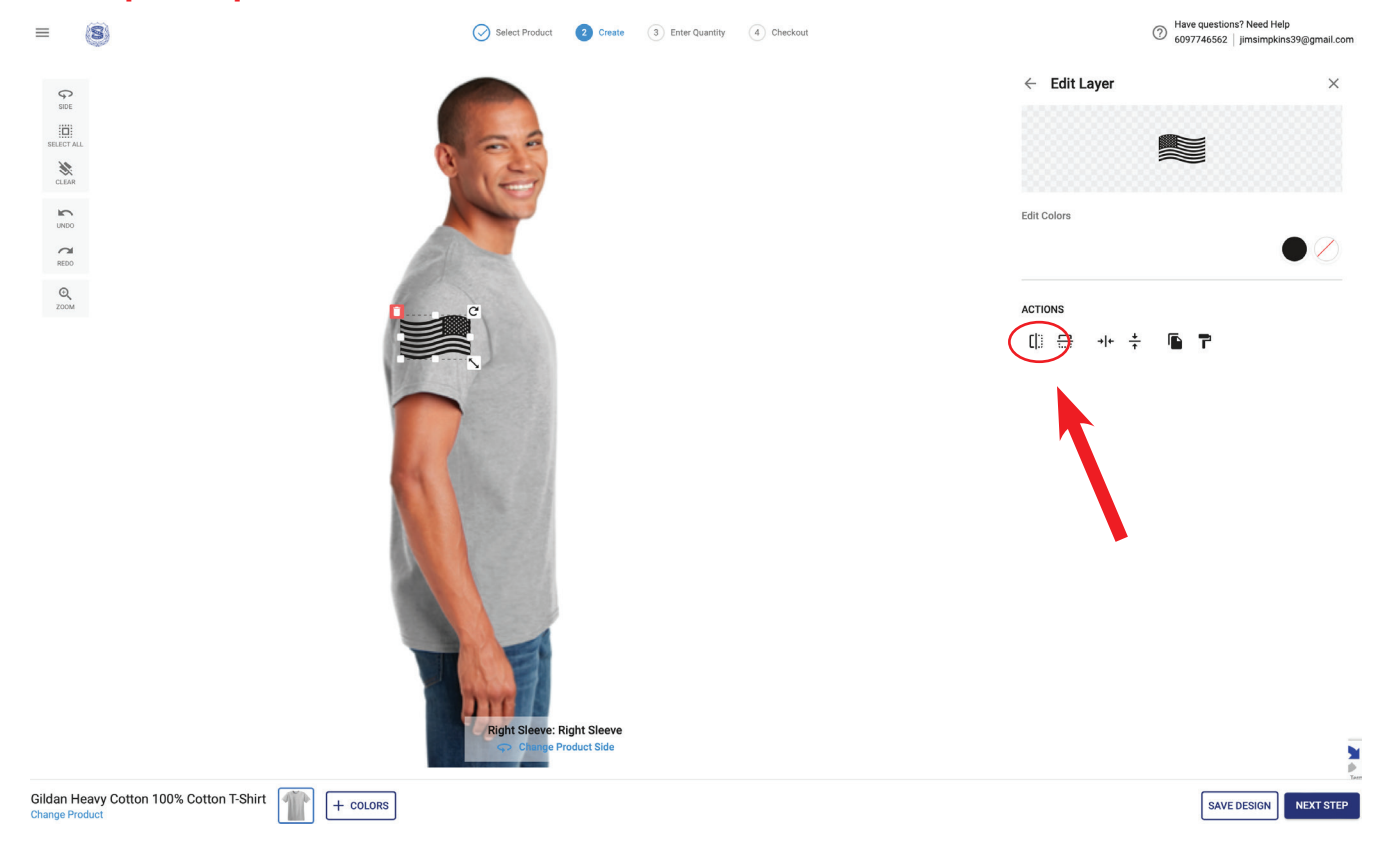

### In this window you can pick your sizes. You can always go back and edit your design if you want to.

| = (8)                                                | ٤ 🊫                          | elect Product 📿 Create | 3 Enter Quantity | (4) Checkout | Have questions? Need Help<br>6097746562   jimsimpkins39@gmail.com |
|------------------------------------------------------|------------------------------|------------------------|------------------|--------------|-------------------------------------------------------------------|
|                                                      |                              |                        |                  |              |                                                                   |
| Choose the sizes and quantities for each style below |                              |                        |                  |              | ☑ View Size Chart                                                 |
|                                                      | Gildan Heavy Cotton 1<br>Ash | 00% Cotton T-Shirt     |                  |              | 0 items 🛛 🗙                                                       |
|                                                      | S                            | - 0 +                  |                  |              |                                                                   |
|                                                      | L                            | - 0 +                  |                  |              |                                                                   |
|                                                      | м                            | - 0 +                  |                  |              |                                                                   |
|                                                      | XL                           | - 0 +                  |                  |              |                                                                   |
|                                                      | 2XL                          | - 0 +                  |                  |              |                                                                   |
|                                                      | 3XL                          | - 0 +                  |                  |              |                                                                   |
|                                                      |                              |                        |                  |              |                                                                   |
| e,                                                   |                              |                        |                  |              |                                                                   |

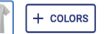

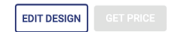

## **25** Once you have all the sizes are correct and select GET PRICE a box will pop up and show you how much each shirt is and the cost.

| = (8)                                                                  | Select Product 🕑 Create 💽 Enter Quantity 4 Checkout                                                                                                    | Have questions? Need Help<br>6097746562   jimsimpkins39@gmail.com |
|------------------------------------------------------------------------|----------------------------------------------------------------------------------------------------|-------------------------------------------------------------------|
| ← EDIT DESIGN                                                          |                                                                                                    |                                                                   |
| Enter Quantity<br>Choose the sizes and quantities for each style below |                                                                                                    | View Size Cha                                                     |
|                                                                        | Gildan Heavy Cotton 100% Cotton T-Shirt   Ash   s - 0 +   L Estimated Price Summary   M Gildan Heavy Cotton 100% Cotton T-Shirt   XL Gildan Heavy Cotton 100% Cotton T-Shirt   2XL Gildan Heavy Cotton 100% Cotton T-Shirt   3XL Total Quantity   Total Quantity 10   Estimated Price Summary 10 | 10 items 🗙                                                        |
| Gildan Heavy Cotton 100% Cotton T-Shirt                                | EDIT QUANTITY BUY NOW                                                                                                    | EDIT DESIGN GET PRICE                                             |

26 If you are good with the price and quantity. You can select BUY NOW. This window will open so you can save yor design. I saved my design as Sample and chose ADD TO CART.

| = (8)                                                                  | Select Product 🚫 Create 🚺 Enter Quantity 4 Checkout                                                                                                    | Have questions? Need Help<br>6097746562   jimsimpkins39@gmail.com |
|------------------------------------------------------------------------|----------------------------------------------------------------------------------------------------|-------------------------------------------------------------------|
| ← EDIT DESIGN                                                          |                                                                                                    |                                                                   |
| Enter Quantity<br>Choose the sizes and quantities for each style below |                                                                                                    | 🗹 View Size Chart                                                 |
| 4                                                                      | Gildan Heavy Cotton 10% Cotton T-Shirt<br>Ash<br>s - 0 + +<br>L - 5 + +<br>M - Buy Now<br>XL - Buy Now<br>XL - Buy Now<br>XL - Buy Now<br>XL - Buy Now<br>XL - Buy Now<br>XL - CATT | 10 items 🗙                                                        |
| Gildan Heavy Cotton 100% Cotton T-Shirt                                | RS                                                                                                    | EDIT DESIGN GET PRICE                                             |

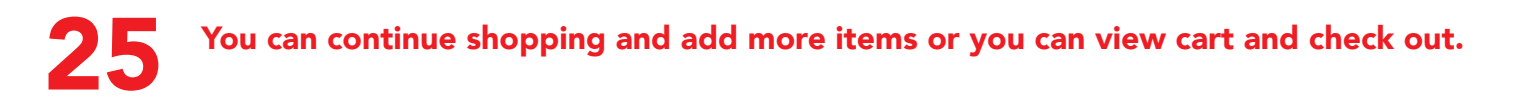

| = (3)                                                | Select Product Create 3 Enter Quantity                                  | (4) Checkout                                         | Have questions? Need Help 6097746562   jimsimpkins39@gmail.com |
|------------------------------------------------------|-------------------------------------------------------------------------|------------------------------------------------------|----------------------------------------------------------------|
| ← EDIT DESIGN                                        |                                                                         |                                                      |                                                                |
| Choose the sizes and quantities for each style below |                                                                         |                                                      | 🔀 View Size Chart                                              |
|                                                      |                                                                         |                                                      |                                                                |
|                                                      |                                                                         |                                                      |                                                                |
|                                                      |                                                                         |                                                      |                                                                |
| 10 items ad                                          | led to cart                                                             | Your Cart: 10 items                                  |                                                                |
|                                                      | Gildan Heavy Cotton 100% Cotton T-Shirt Qty: 10<br>Gildan   5000<br>Ash | \$247.20 Tax and shipping calculated durin checkout. |                                                                |
|                                                      | Sizes: L (5)<br>M (5)                                                   | VIEW CART<br>CONTINUE SHOPPING                       | •                                                              |
|                                                      |                                                                         |                                                      | -                                                              |
|                                                      |                                                                         |                                                      |                                                                |
|                                                      |                                                                         |                                                      |                                                                |
|                                                      |                                                                         |                                                      |                                                                |
|                                                      |                                                                         |                                                      |                                                                |
| Gildan Heavy Cotton 100% Cotton T.Shirt              |                                                                         |                                                      |                                                                |
| Change Product + COLORS                              |                                                                         |                                                      | EDIT DESIGN GET PRICE                                          |

26 When you select View Cart it will have everything you are ordering. If you are ready select PROCEED TO SECURE CHECKOUT.

| Shopping Cart                           |                                                                                                    |                                       | CI                                                                                                    | ear Shopping Cart     |
|-----------------------------------------|----------------------------------------------------------------------------------------------------|---------------------------------------|----------------------------------------------------------------------------------------------------|-----------------------|
| Sample<br>Front: Left Chest<br>2 Colors | Back: Back<br>2 Colors                                                                                                    | Right Sleeve: Right Sleeve<br>1 Color |                                                                                                    | 1                     |
| 2                                       | Gildan Heavy Cotton 100% Cotton T-Shirt<br>Gildan   5000<br>Color: Ash<br>Sizes: L (5)<br>M (5)<br>Edit Size/Qty Remove Item<br>Add special instructions |                                       | 10 items / \$<br>⑦ \$ avg. unit pri                                                                         | E                     |
| CONTINUE SHOPPING                       |                                                                                                    |                                       | Order Item Count<br>Item Subtotal<br>Shipping and Handling<br>Subtotal<br>Tax TAX EXEMPT<br>Estimated Total | 10<br>\$<br>\$ \$0.00 |
|                                         |                                                                                                    |                                       | PROCEED TO SECURE CHEC                                                                                      | коит                  |

**25** Input all your Information into the order details. For Delivery you can pick a shipping option or a delivery option.

| 6                                            |                                                                                                    |                                         | Sign In        |
|----------------------------------------------|----------------------------------------------------------------------------------------------------|-----------------------------------------|----------------|
| Order Dataila                                |                                                                                                    | Order Summary                           | Edit Cost      |
| First Name                                   | Last Name                                                                                                    | Order Item Count<br>Item Subtotal       | 10<br>\$247.20 |
| Email Address                                | this addrase                                                                                                    | Shipping and Handling<br>Tax TAX EXEMPT | \$0.00         |
| Already have an account? Log In              |                                                                                                    | Your information is sa                  | eckout         |
| Gift Message Optional                        |                                                                                                    | Secure Checkou                          | tt Policy      |
|                                              |                                                                                                    |                                         |                |
| This message will show on the gift receipt   | <i>h</i>                                                                                                    |                                         |                |
|                                              | CONTINUE                                                                                                    |                                         |                |
| 2. Delivery                                  |                                                                                                    |                                         |                |
| 3. Payment                                   |                                                                                                    |                                         |                |
| 4. Cart Summary                              |                                                                                                    |                                         |                |
|                                              | CONTACT US                                                                                                    |                                         |                |
| Terms of Use   Privacy Policy   B<br>©2024 N | efund Policy   Delivery Policy   Color Disclaimer   Report a Problem<br>Aainland P.B.A. Local 77, All Rights Reserved |                                         |                |
| 62024 h                                      | nonnann r nas r 2000 / /, fai righta nadarrau                                                                         |                                         |                |

If you need any assistance with using the online designer please contact

Dune Grass Publishing Barbara - 609-774-0407 jimsimpkins39@gmail.com